## **Obtaining a Client ID and a Secret ID from PayPal**

In order to obtain a client ID and a secret ID from PayPal, you'll first need to navigate to <u>PayPal's website</u> and log in using your PayPal account information. Once you have successfully logged in, you'll be on the home page. From there, click the dropdown arrow next to your account name in the upper right portion of the screen, pictured below.

Then click on the 'Dashboard' link. This will be the name on the account.

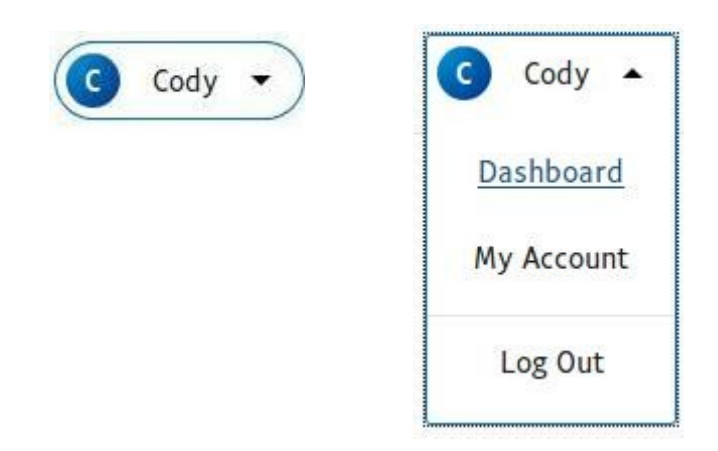

This is PayPal's Dashboard page. From this page you should look for a link reading 'My Apps & Credentials', which should be on the upper left on the sidebar.

| PayPal Developer      | Docs | APIs | Supp |
|-----------------------|------|------|------|
| Dashboard             |      |      |      |
| My Apps & Credentials | >    |      |      |
| My Account            |      |      |      |
| Sandbox               |      |      |      |
| Accounts              |      |      |      |

On the 'My Apps & Credentials' page, scroll down until you find the 'REST API apps' section. Click 'Create App' and follow the instructions to create a sandbox REST API application.

| RES                  | T API apps                                                                     |
|----------------------|--------------------------------------------------------------------------------|
| Create a<br>transact | n app to receive REST API credentials for testing and live<br>ions.            |
| <b>Note</b><br>your  | e: Features available for live transactions are listed in account eligibility. |
| Create               | Арр                                                                            |

You'll come to a page with a client ID and a secret key on it, but the application isn't in 'Live' mode yet. Click the button at the top right to change it into a live application suitable for processing real payments.

| Demo App                     | Sandbox Live |
|------------------------------|--------------|
| App display name: Demo App 🖉 |              |
| SANDBOX API CREDENTIALS      |              |
| Sandbox account              |              |

Then, simply copy and paste the 'Client ID' and 'Secret' codes to the respective fields on ChrisLands' form.

| Demo App                                                                                                    | Sandbox | Live |  |  |  |
|----------------------------------------------------------------------------------------------------|---------|------|--|--|--|
| App display name: Demo App 🖍                                                                                                    |         |      |  |  |  |
| LIVE API CREDENTIALS                                                                                                    |         |      |  |  |  |
| Note that not all features are available for live transactions. Features available for live transactions are listed in your <b>account eligibility</b> . |         |      |  |  |  |
| PayPal account:                                                                                                    |         |      |  |  |  |
| Client ID:                                                                                                    |         |      |  |  |  |
| Copy the text here                                                                                                    |         |      |  |  |  |
| Secret:<br>Show Click show and copy what is shown                                                                                                    |         |      |  |  |  |